# Einfache Marketing-Automation mit Mailchimp & Mandrill

Versende ab sofort automatisierte Eventreminder, Dankesmails u. v. m.!

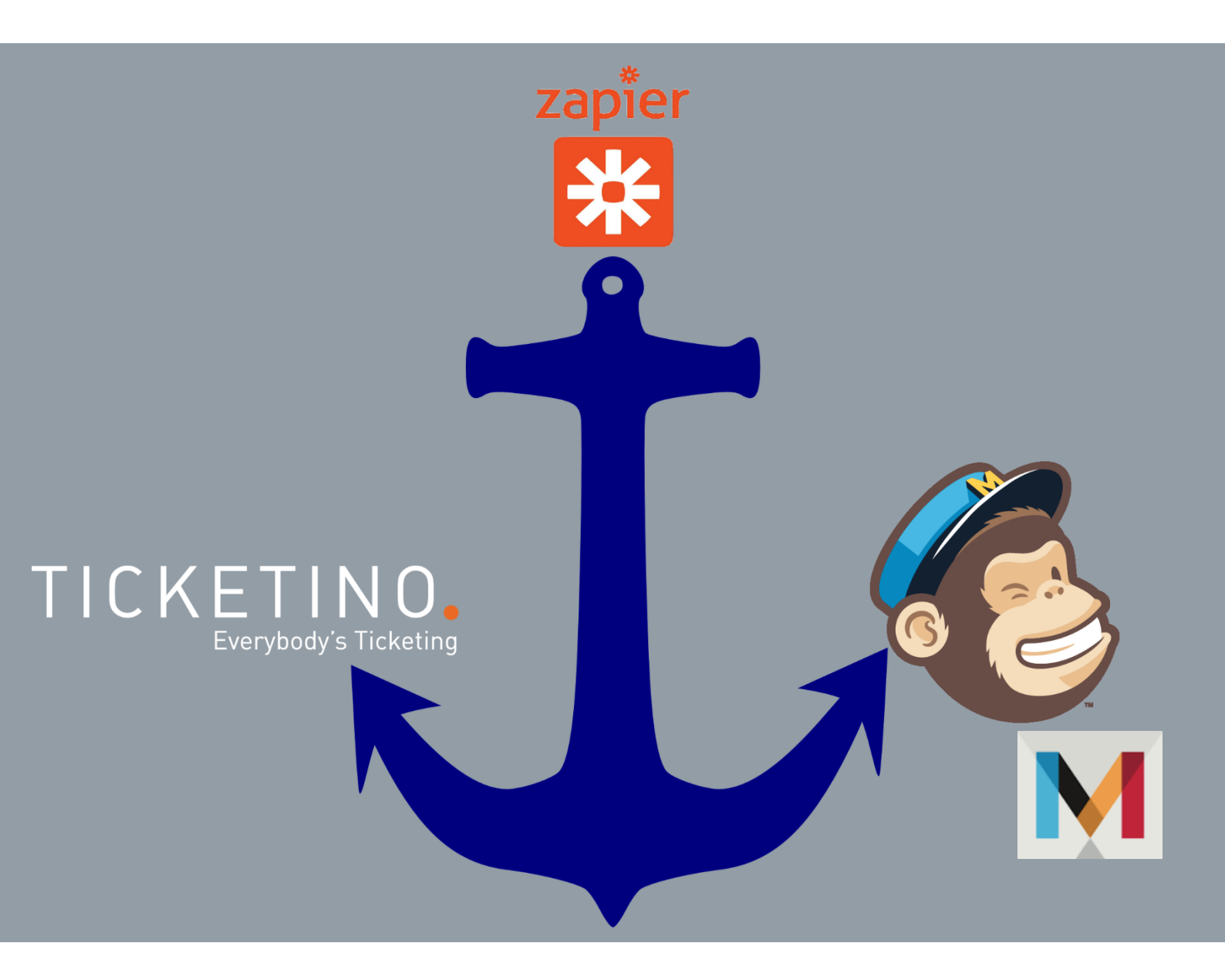

#### Inhalt dieser Anleitung kurz zusammengefasst

Im Rahmen dieser Anleitung wollen wir dir Schritt für Schritt zeigen, wie du deine Kontaktdaten aus dem TICKETINO-Cockpit via Webhook & Zapier an Mandrill übermitteln kannst. Mandrill ist eine Erweiterung zu Mailchimp. Falls du ein anderes Tool zur Marketingautomation nutzt, prüfe doch <u>hier</u>, ob Zapier dieses ebenfalls unterstützt. Falls ja, dann sollte ein analoges Vorgehen möglich sein.

Diese Anleitung richtet sich an etwas versiertere Anwender/innen, da du ein klein wenig «Coden» oder zumindest etwas im Code anpassen musst. Falls dir dies zu technisch, empfehlen wir dir die einfache Synchronisation deiner Kontakte mit Mailchimp. Von dort aus kannst du ebenfalls einfache Marketingautomation betreiben und bei Bedarf auch jederzeit die Mandrill-Erweiterung hinzufügen. Die Anleitung findest du neben vielen weiteren in der <u>TICKETINO-Academy</u> unter der Rubrik Whitepaper oder gleich hier unter diesem <u>Link</u>.

Bitte sei dir bewusst, dass die nachfolgend beschriebenen Prozesse nicht unbegrenzt mit den Gratislösungen von Mailchimp und Zapier funktionieren. Nach einer allfälligen Testphase sind also mit «moderaten» Lizenzkosten zu rechnen. Falls du dies nicht investieren möchtest, kannst du deine Kontakte natürlich auch über den Export der Ticketliste übertragen und deine Mails manuell senden.

#### Schritt 1: Erstelle sowohl einen Zapier wie auch einen Mailchimp Accout

Wir gehen an dieser Stelle davon aus, dass du das TICKETINO-System bereits für deinen Ticketverkauf nutzt. Falls nicht, müsstest du <u>hier ebenfalls noch einen Veranstalter-Account</u> erstellen.

Falls du noch keinen Mailchimp-Account hast, kannst du <u>hier</u> einen erstellen und falls gewünscht deine bestehenden Kontaktdaten aus dem TICKETINO-Cockpit manuell übertragen. Das Vorgehen ist recht intuitiv. Für alle Fälle <u>verlinken wir dir hier dennoch eine Anleitung</u>.

Es macht zudem Sinn, dass du neben deiner Marketingautomation über Mandrill auch gleich deine Kontaktdaten automatisiert bei Mailchimp aktualisierst. Wir empfehlen dir daher zuerst <u>den Zap in dieser Anleitung zu erstellen</u>. Den Code für Mandrill kannst du dort dann einfach anhängen, bzw. der Mehraufwand ist im Vergleich zum Nutzen marginal. In der Annahme, dass du unserem Rat hier folgst, gestalten wir die weitere Anleitung aufbauend und erklären nicht erneut, wie du einen Webhook im TICKETINO-Cockpit erstellst etc.

## Schritt 2: Ergänze deinen Zap auf Zapier

Sofern du unserem Rat gefolgt bist, hast du zuerst <u>die Schritte in dieser Anleitung</u> umgesetzt und kannst nun einfach deinen bestehenden Zap erweitern. Falls nicht, hole dies nun nach **(c)**.

Logge dich nun in deinen Zapier Account ein und klicke unter Zaps auf den zuvor erstellten:

| zapier             |                                     |           |                                                     |             |           |          |
|--------------------|-------------------------------------|-----------|-----------------------------------------------------|-------------|-----------|----------|
| + Create Zap       | Zaps                                | Home      |                                                     |             |           |          |
| Dashboard          | ,O Search Zaps                      |           |                                                     |             |           | + Create |
| 🔶 Zaps             | <ul> <li>Private folders</li> </ul> |           | Name                                                | Warnings    | Last edit | Running  |
| <b>₹</b> Transfers | Mome                                | لا ه      | Erstelle Kontakt in Hubspot und Mailchimp (Einfach) | No warnings | 6d ago    | On 🔵 …   |
| Tables (beta)      | Event Reminder                      | <br>J 🕹 🚳 | Erstelle Kontakt in Malichimp (Einfach)             | No warnings | 1w ago    | On 🔵 …   |
|                    |                                     |           |                                                     |             |           |          |

Innerhalb des Zaps klickst du oben rechts auf «Edit draft» und kommst somit in den Bearbeitungsmodus.

Unten im Zap siehst du nun ein kleines Pluszeichen. Klicke darauf und es öffnet sich eine neue «Action». Wähle bei App & event die Option «Code by Zapier» und bei Event «Run Phyton».

| App & event                          | C C C C C C C C C C C C C C C C C C C |
|--------------------------------------|---------------------------------------|
| <li>Code by Zapier</li>              | Change                                |
| * Event (required)                   |                                       |
| Run Python                           | 0                                     |
| This is performed when the Zap runs. |                                       |
| Continue                             | e                                     |
| Action                               | (                                     |
|                                      |                                       |

Bestätige durch klicken auf «Continue».

Wähle dann die Felder, welche du an Mandrill übermitteln möchtest. Die Auswahl siehst du wiederum durch einen Klick in das Feld «Enter text or insert Data» und dann auf «Catch Hook in Webhooks by Zapier».

| Action                                                                                                    |                                                                                                    | •    |
|----------------------------------------------------------------------------------------------------|----------------------------------------------------------------------------------------------------|------|
| Input Data                                                                                                    |                                                                                                    |      |
|                                                                                                    | Enter text or insert data                                                                                                    | ×    |
|                                                                                                    |                                                                                                    | +    |
|                                                                                                    |                                                                                                    | 1    |
| Use the Input Data fields                                                                                             | s above to assign key names (left) and map values (right) from previous steps. Use notation                                                                                                    | more |
| Use the Input Data fields                                                                                             | s above to assign key names (left) and map values (right) from previous steps. Use notation                                                                                                    | more |
| Use the Input Data fields * Code (required)                                                                           | s above to assign key names (left) and map values (right) from previous steps. Use notation                                                                                                    | more |
| Use the Input Data fields<br>* Code (required)<br>output = [{'id':                                                    | s above to assign key names (left) and map values (right) from previous steps. Use notation<br>123, 'hello': 'world'}]                                                                                          | more |
| Use the Input Data fields<br>* Code (required)<br>output = [{'id':                                                    | s above to assign key names (left) and map values (right) from previous steps. Use notation<br>123, 'hello': 'world'}]                                                                                          | more |
| Use the Input Data fields<br>* Code (required)<br>output = [{'id':                                                    | s above to assign key names (left) and map values (right) from previous steps. Use notation 123, 'hello': 'world'}]                                                                                             |      |
| Use the Input Data fields * Code (required) output = [{'id':                                                          | s above to assign key names (left) and map values (right) from previous steps. Use notation<br>123, 'hello': 'world'}]                                                                                          | more |
| Use the Input Data fields<br>* Code (required)<br>output = [{'id':<br>4<br>Warning! This is an adva                   | s above to assign key names (left) and map values (right) from previous steps. Use notation<br>123, 'hello': 'world'}] anced trigger! Please read the <u>Code documentation for more information</u> .          |      |
| Use the Input Data fields<br>* Code (required)<br>output = [{'id':<br>4<br>Warning! This is an adva                   | s above to assign key names (left) and map values (right) from previous steps. Use notation<br>123, 'hello': 'world'}] anced trigger! Please read the <u>Code documentation for more information</u> .          |      |
| Use the Input Data fields<br>* Code (required)<br>output = [{'id':<br>∢<br>Warning! This is an adva<br>Refresh fields | s above to assign key names (left) and map values (right) from previous steps. Use notation  123, 'hello': 'world'}]  anced trigger! Please read the <u>Code documentation for more information</u> .  Continue |      |

Da wir in den kommenden Schritten ein **Event-Reminder-Mail** auslösen wollen, übermitteln wir neben den Personendaten auch noch das Eventdatum (Siehe Feld «eventStart»). Je nach dem, was du machen möchtest, können aber auch andere Werte angebracht sein. Benenne die «Input Data» Felder und matche die Werte wie in der Abbildung unten. Wenn du nicht so versiert bist, übernimm die Benennung und die Werte am besten 1 zu 1. Ansonsten musst du im Code unten noch weitere hier nicht erklärte Modifikationen vornehmen.

| App & event                                        |                                                                                        | 6              |
|----------------------------------------------------|----------------------------------------------------------------------------------------|----------------|
| Action                                             |                                                                                        | 9              |
| nput Data                                          |                                                                                        |                |
| eventStart                                         | 5 1. Tickets Ticketype Event Start: 2023-06-23T11:12.4308064+02:00                     | ×              |
| firstName                                          | 1. Organizer First Name: No data                                                       | )[×            |
| lastName                                           | 5. 1. Organizer Last Name: No data                                                     | )[ ×           |
| email                                              | 5. 1. Organizer Email: No data                                                         | )[×            |
| fullName                                           | 🦾 1. Organizer First Name: No data 🦾 1. Organizer Last Name: No data                   | ×              |
| Use the Input Data fields abo<br>* Code (required) | we to assign key names (left) and map values (right) from previous steps. Use notation | +<br><u>mo</u> |
| output = [{'id': 123                               | , 'hello': 'world'}]                                                                   |                |
| 4                                                  |                                                                                        | - F            |
| Warning! This is an advance                        | d trigger! Please read the Code documentation for more information.                    |                |

Bestätige anschliessend durch einen Klick auf Continue. **Pausiere hier am besten und erstelle zuerst deine Mail-Templates in Mailchimp** und übermittle dies an Mandrill (siehe «Schritt 4»). Der Grund liegt darin, dass du Kampagnenname etc. im Code hinterlegen musst.

Wir fahren hier in der Annahme fort, dass du entweder ein fortgeschrittener User bist oder «Schritt 4» eingeschoben hast.

In das Feld «Code» innerhalb deines Zaps kannst du anschliessend den Code-Textblock unten hineinkopieren. Diese musst du aber wie gesagt noch etwas anpassen. Den Code im Detail verstehen musst du nicht zwingend. Die nötigen Felder, die du anschauen musst, haben wir dir Gelb markiert, wobei der anzupassende Part jeweils in roter Schrift gekennzeichnet ist.

Vor dem Code-Textblock erklären wir dir noch kurz die einzelnen Felder. Die Anpassung kannst du entweder vor dem Einfügen bei Zapier oder auch danach vornehmen. Dem «Nicht-Profi», der schnell zum Ziel kommen möchte, empfehlen wir hier keine Experimente, bzw. auf saubere Arbeit zu achten. Schon ein falsches Zeichen kann dazu führen, dass gar nichts funktioniert :

#### Erklärung der Felder, die du anpassen solltest:

date - timedelta(days=1) = Hier definierst du, wann das Mail ausgelöst wird. In diesem Fall als minus (-) 1 Tag vor dem Eventdatum. Sollte die Frist zwischen Bestelldatum und Eventdatum kürzer als einen Tag sein, dann wird das Mail mit einer kleinen Verzögerung «quasi umgehend» ausgelöst. Durch eine Modifikation hier kannst du das Timing beeinflussen. Bspw. wäre für ein Dankesmail 2 Tag nach Event folgender Wert zielführend: date + timedelta(days=2)

({ "key": "md-AKmgnYHbpXXXXXXXXX", "template\_name": "Eventreminder1", "template\_content": [ { "name": "template", "content": "Eventreminder1" } = Hier hinterlegst du den API Key deines Mandrill-Accounts und definierst, welches Template du versenden willst. Den API Key findest (bzw. erstellst) du in deinem Mandrill Account unter «Settings».

| Reports   | SMTP & API Credentials<br>Send email using our API or get started quickly with SMTP using the information below: |                                 |            |                      |        |  |  |  |  |  |  |  |  |
|-----------|----------------------------------------------------------------------------------------------------|---------------------------------|------------|----------------------|--------|--|--|--|--|--|--|--|--|
| Dufbound  | Host                                                                                                    | smtp.mandrillapp.com            |            |                      |        |  |  |  |  |  |  |  |  |
|           | Port 687<br>SMTP Username any username will work - try "WOW MUSEUM Room for Illusions" for example               |                                 |            |                      |        |  |  |  |  |  |  |  |  |
| Inbound   |                                                                                                    |                                 |            |                      |        |  |  |  |  |  |  |  |  |
| <b>\$</b> | SMTP Password                                                                                                    | SMTP Password any valid API key |            |                      |        |  |  |  |  |  |  |  |  |
| oeungs    |                                                                                                    |                                 |            |                      |        |  |  |  |  |  |  |  |  |
| Account   |                                                                                                    |                                 |            |                      |        |  |  |  |  |  |  |  |  |
|           | API Keys                                                                                                    |                                 |            |                      |        |  |  |  |  |  |  |  |  |
|           | + New API Key                                                                                                    |                                 |            |                      |        |  |  |  |  |  |  |  |  |
|           | Valid API Keys                                                                                                   |                                 |            |                      |        |  |  |  |  |  |  |  |  |
|           | Key                                                                                                    | D                               | escription | Created A            |        |  |  |  |  |  |  |  |  |
|           | md-aEiv******                                                                                                    |                                 |            | Jun 9, 2023 12:52 pm | Edit v |  |  |  |  |  |  |  |  |

Den Namen des Templates findest du unter Outbound/Templates (bzw. hier kannst du eines erstellen, falls du es noch nicht von Mailchimp an Mandrill gesendet hast wie empfohlen(siehe «Schritt 4»).

|                     | Outbou                  | nd                          |                          |                       |                                                      |                                                 |                        |                               |  |  |  |
|---------------------|-------------------------|-----------------------------|--------------------------|-----------------------|------------------------------------------------------|-------------------------------------------------|------------------------|-------------------------------|--|--|--|
|                     | Activity                | Tags                        | Templates                | Rules                 | Split Tests                                          | URL Patterns                                    | Subaccounts            |                               |  |  |  |
| Dashboard           |                         |                             |                          |                       |                                                      |                                                 |                        |                               |  |  |  |
| Reports             | You don't<br>Set up you | have any se<br>ur sending o | ending domains<br>Iomain | set up yet.           | To start sending                                     | g through Mandrill, y                           | you need to verify own | ership of your sending domair |  |  |  |
|                     | + Create a              | Template                    |                          |                       |                                                      |                                                 |                        |                               |  |  |  |
| Outbound<br>Inbound |                         |                             | Same as published        | Eve<br>Publi<br>Draft | entreminde<br>shed: Jun 9, 2023<br>last saved: Jun 9 | 9 <b>: r1</b><br>3 12:49 pm<br>9, 2023 12:49 pm |                        |                               |  |  |  |
| Settings            | Publis                  | hed                         | Draft                    |                       |                                                      |                                                 |                        |                               |  |  |  |
| Account             |                         |                             | Same as published        | Tha<br>Publi<br>Draft | ankYou1<br>shed: Jun 9, 2023<br>last saved: Jun 9    | 3 12:51 pm<br>9, 2023 12:51 pm                  |                        |                               |  |  |  |
|                     | Publis                  | hed                         | Draft                    |                       |                                                      |                                                 |                        |                               |  |  |  |

{ "subject": "Mach dich bereit f
ür deinen Event!" = Hier definierst du den Betreff deines Mailings.

"from\_email": "info@info.ticketino.com", "from\_name": "Ticketino Marketing" = Hier definierst du die Absender-Adresse sowie den Absender-Namen deiner Mailings.

#### Der Code-Textblock, welchen du anpassen und einfügen kannst

import http.client import json from datetime import datetime, timedelta #function to round the time to nearest 15min def round dt(dt, delta): return datetime.min + round((dt - datetime.min) / delta) \* delta conn = http.client.HTTPSConnection("mandrillapp.com") #fetch data from zapier eventStart = input data['eventStart'] firstName = input data['firstName'] lastName = input\_data['lastName'] email = input\_data["email"] fullName = input\_data["fullName"] start = eventStart[0:18] #convert string to date date = datetime.strptime(start, '%Y-%m-%dT%H:%M:%S') delta = timedelta(minutes=15) #calling the function to round the date date = round dt(date,delta) #reducing one day from the event start scheduleDate =  $\frac{date}{date}$ timedelta(days=1) #substracting 2 hours to convert it to utc timezone scheduleDate = scheduleDate - timedelta(hours=2) #formatting to ISO String 8601 scheduleDateFormatted = scheduleDate.isoformat() sendAt = scheduleDate.strftime("%Y-%m-%d %H:%M:%S") #configuring the mailchimp api request payload = json.dumps({ "key": " md-AKmgnYHbpXXXXXXXXXXX ", "template\_name": "Eventreminder1", "template\_content": [ { "name": "template", "content": "Eventreminder1" }, { "name": "firstname", "content": firstName }, { "name": "lastname", "content": lastName } ], "message": { "subject": "Mach dich bereit für deinen Event!", "merge\_vars": [ { "rcpt": email, "vars": [ { "name": "FNAME", "content": firstName }, { "name": "LNAME", "content": lastName } ] } ], "from\_email": "info@info.ticketino.com", "from\_name": "Ticketino Marketing", "to": [ { "email": email, "name": fullName } ] }, "send\_at": sendAt }) headers = { 'Content-Type': 'application/json', 'Authorization': 'Bearer md-AKmgnYHbpE0oTnSWWAAHiw' } #here campaignId has to be changed according to the event campaign conn.request("POST", "/api/1.0/messages/sendtemplate", payload, headers) res = conn.getresponse() data = res.read() print(data.decode("utf-8")) output = [{"done": "true"}]

# Schritt 4: Erstelle dein Mail-Template

Je nach Fertigkeiten und Anforderungen an dein Mail kannst du hier natürlich auch etwas eigenes «Coden». Für den «Beginner» empfehlen wir die simple Mailchimp-Funktionalität zu nutzen.

Logge dich bei Mailchimp ein und klicke unter Content/Email templates auf «Create template».

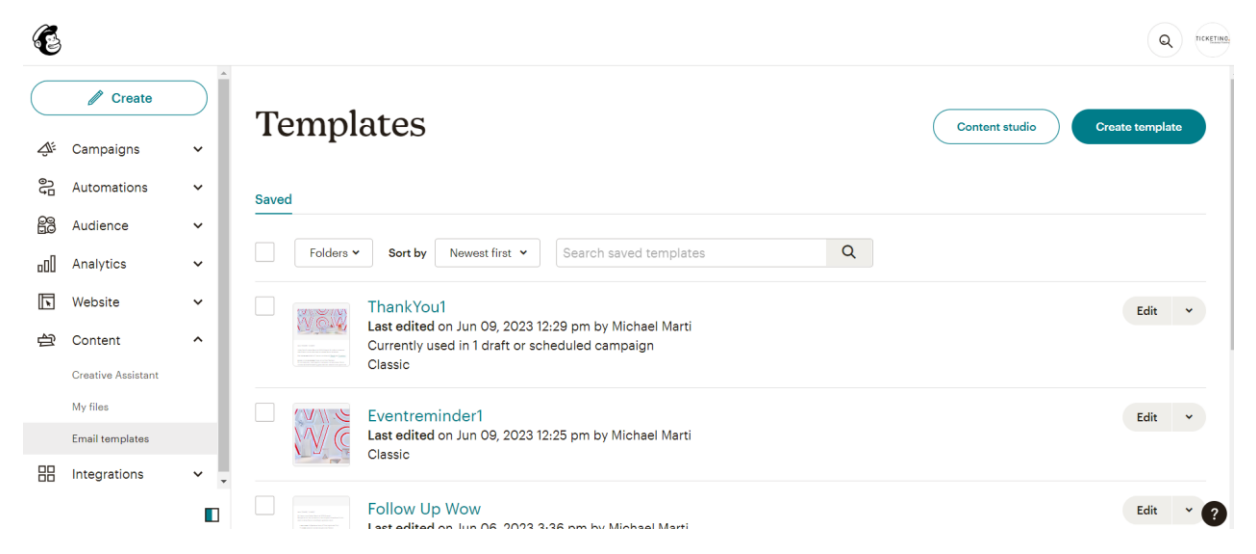

Du kannst nun nach Lust und Laune dein Mail erstellen. Sobald du zufrieden bist, speicherst du ab. In der Übersicht kannst du das Template im Anschluss durch einen Klick auf «Send to Mandrill» an Mandrill übermitteln. Alternativ kannst du auch das HTML exportieren.

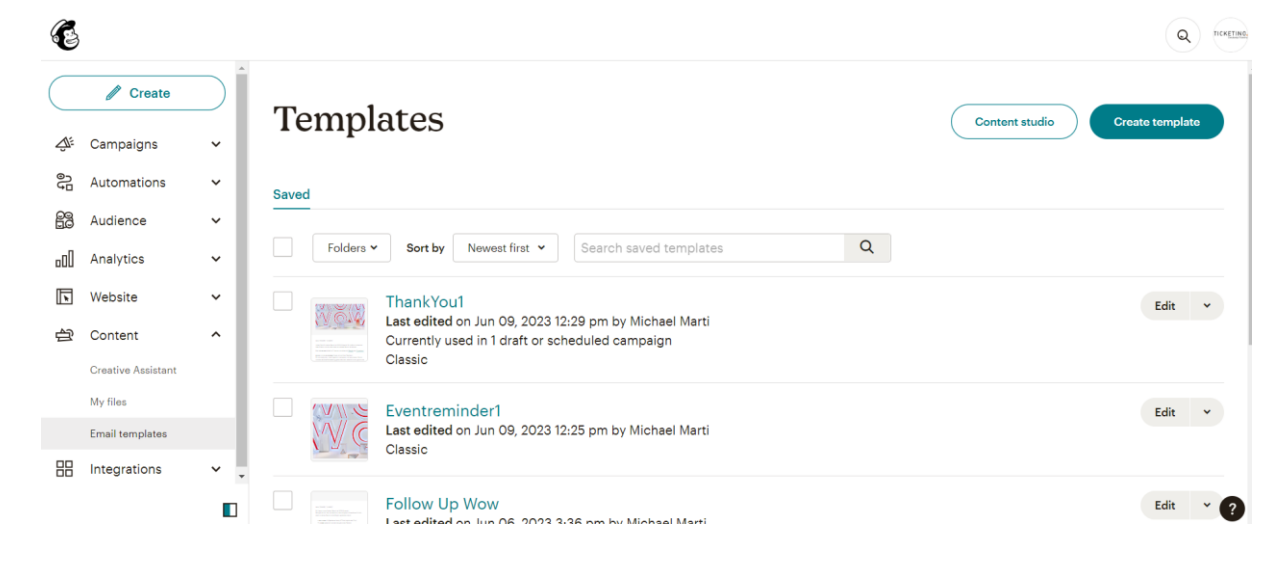

# Schritt 5: Teste die Automation

Gehe nun in den Ticketshop und löse eine Bestellung in deinem Event aus.

| Total inkl. MWST. |                       |                 | CHF <b>1.00</b> | 0900 441 441<br>ICHF 1.00/Min.)*<br>* Publikation der Nummern nur<br>gemäss <u>Vorgaben</u> . |
|-------------------|-----------------------|-----------------|-----------------|-----------------------------------------------------------------------------------------------|
| KAUFERANGABEN     |                       |                 |                 |                                                                                               |
| Anrede            | Herr                  |                 | ~               |                                                                                               |
| Vorname           | Michael               |                 |                 |                                                                                               |
| Nachname          | Marti                 |                 |                 |                                                                                               |
| Firma             | TICKETINO AG          |                 |                 |                                                                                               |
| Strasse           | 470 Birmensdorf       | erstrasse       |                 |                                                                                               |
| PLZ/Stadt         | 8055                  | Zürich          |                 |                                                                                               |
| Land              | Schweiz               |                 | ~               |                                                                                               |
| E-Mail            | michael.martil@gmx.ch |                 |                 |                                                                                               |
|                   |                       |                 |                 |                                                                                               |
|                   |                       | BESTELLUNG ABSC | HLIESSEN        |                                                                                               |

Wenn du nun die deine Eventreminder-Mail zum gewünschten Zeitpunkt erhältst, dann scheint zumindest mal die Marketing-Automation zu funktionieren. Dies gilt aber nicht zwingend für die Synchronisation deiner Kontakte. Prüfe nun Layout, Betreff, Absender-Adresse, Antwort-Adresse und Personalisierung (falls eingebaut). **Unabhängig ob du das Mail erhalten hast, folgst du den weiteren Schritten dieser Anleitung.** 

Gehe im Anschluss in deinen Mailchimp Account und prüfe die verknüpfte «Audience». Es müssten nun die von dir definierten Felder in der Mailchimp Datenbank ersichtlich sein. Wenn unter Source «Zapier» steht, ist dies ein sehr starkes Indiz, dass der erste Teil deines Zaps «Add/Update Subscriber in Mailchimp» läuft wie erwartet.

| 6        |                                |   |                                |                                                                                                    | Q |  |  |  |  |  |  |  |
|----------|--------------------------------|---|--------------------------------|----------------------------------------------------------------------------------------------------|---|--|--|--|--|--|--|--|
| C        | Create                         |   | *                              | Audience                                                                                             |   |  |  |  |  |  |  |  |
|          |                                |   |                                | WOW MUSEUM Room for illusions                                                                        |   |  |  |  |  |  |  |  |
| <u>م</u> | Campaigns                      | č |                                | Your audience has 9,127 contacts. 7,566 of these are subscribers.                                    |   |  |  |  |  |  |  |  |
| 40       | Automations                    | ^ |                                |                                                                                                    |   |  |  |  |  |  |  |  |
|          | All journeys                   |   |                                |                                                                                                    |   |  |  |  |  |  |  |  |
|          | Journey templates              |   |                                | Overview Manage contacts  Add contacts  Subscriber preferences Settings  Q                           |   |  |  |  |  |  |  |  |
| ~        | Transactional email            |   |                                | Toggle Columna V Export Audience 1 - 25 of 11,228 >                                                  |   |  |  |  |  |  |  |  |
| 63       | Audience<br>Audience dashboard | î |                                | Filter by Tags + View Segment + New Segment                                                          |   |  |  |  |  |  |  |  |
|          | All contacts                   |   | Ven a list of all the contacts | Email Address     First Name Last Name Address Phone Number Birthday Tags     Email Marketing Source |   |  |  |  |  |  |  |  |
|          | Signup forms                   |   |                                |                                                                                                    |   |  |  |  |  |  |  |  |
|          | Tags                           |   |                                | michael.marti@ticketino.com > Michael1 Mart/1 Ticketino Subscribed Zapier                            |   |  |  |  |  |  |  |  |

Gehe nun zu Mandrill (Direktlink oder Mailchimp/Automation/Transactional email und dann Klick auf «Launch App».

Klicke dort auf Outbound. Sofern dort deine Eventreminder-Mail aufgelistet ist, dann scheint auch der zweite Teil deines Zaps «Eventreminder Mail Zapier» wie erwartet zu funktionieren.

Solltest du dennoch kein Mail bekommen haben, wie in unserem abgebildeten Beispiel (Status «Rejected»), dann liegt dies in der Regel daran, dass du deine «sending domain» etc. noch nicht richtig aufgesetzt und verifiziert hast. Dies zeigt dir auch der gelbe Balken oberhalb des Graphs. Durch einen Klick auf die einzelnen verlinkten Satzteile innerhalb des gelben Balkens findest du weitere Anweisungen, Anleitungen und Codefragmente. Folge dort den Anweisungen von Mandrill/Mailchimp. Gegebenenfalls benötigst du hier etwas Hilfe von deinem Web-Admin (Person, welche deine Homepage erstellt hat).

| M              | Outbo                                                                                                    | und         |           |            |                |              |                |                |     |                               |                        |       |                           | WOW MU    | SEUM Room for Illusion | s v |
|----------------|----------------------------------------------------------------------------------------------------|-------------|-----------|------------|----------------|--------------|----------------|----------------|-----|-------------------------------|------------------------|-------|---------------------------|-----------|------------------------|-----|
|                | Activity                                                                                                    | Tags        | Templates | Rules      | Split Tests    | URL Patterns | Subaccounts    |                |     |                               |                        |       |                           |           |                        |     |
| Dashboard      | Search Activi<br>Tips for using a                                                                                                    | ly<br>earch |           |            |                |              |                |                | ٩   | Date Range ☑<br>Last 7 Days ↔ |                        |       |                           |           | Show all optio         | ons |
| Reports        | You don't have any sending domains set up yet. To start sending through Mandrill, you need to verify ownership of your sending domain and update your DNS records.<br>Set up your sending domain |             |           |            |                |              |                |                |     |                               |                        |       |                           |           |                        |     |
|                |                                                                                                    |             |           |            |                | = Delivered  | Bounced        | Rejected       |     |                               |                        |       |                           | Open rate | Click rate             |     |
| Cutbound       |                                                                                                    |             |           |            |                |              |                |                |     |                               |                        |       |                           |           |                        |     |
|                |                                                                                                    |             |           |            |                |              |                |                | 1.0 |                               |                        |       |                           |           | 0.0                    | 176 |
| Inbound        |                                                                                                    |             |           |            |                |              |                |                |     |                               |                        |       |                           |           | 6.0                    | 176 |
| *              |                                                                                                    |             |           |            |                |              |                |                | 0.5 |                               |                        |       |                           |           | 4.0                    | 176 |
| Settings       |                                                                                                    |             |           |            |                |              |                |                |     |                               |                        |       |                           |           | 2.0                    | 3%  |
|                | 1:00 pm                                                                                                    |             | 1:10 pm   | 1:20 a     | m              | 1:30 pm      | 1:40 pm        | 1:50 pm        | 2:  |                               |                        | Jun 0 | 9                         |           | (                      | J%  |
| _ <b>L</b>   • | 0                                                                                                    |             |           |            |                |              |                |                | 6   | 0                             |                        |       |                           |           |                        | E   |
| Account        | <mark>0</mark><br>Delivere                                                                                                    | d           |           | ÷ O<br>Ser | nt             |              | Deliverability |                |     | 0.0% (0)<br>Avg Open Rate     |                        | Ç     | 0.0% (0)<br>wg Click Rate |           |                        |     |
|                |                                                                                                    |             |           |            |                |              |                |                |     |                               |                        |       |                           |           | Export results ~       |     |
|                | Status                                                                                                    |             |           | Ser        | nder           |              | Email          |                |     | Subject                       |                        |       |                           | Opens     | Clicks                 |     |
|                | <ul> <li>Rejected<br/>Jun 9, 2023</li> </ul>                                                                                                    | 2:55 pm     |           | info       | @wow-museum.ch |              | michael.marti@ | gticketino.com |     | Bist du bereit f              | für dein WOW-Erlebnis? |       |                           | 0         | 0                      |     |

## Schritt 6: Lehne dich zurück und lass Mandrill seine Arbeit machen

Deine Kontaktdatenbank auf Mailchimp wird nun bei jeder (bei dir) eingegangenen Bestellung über den <u>TICKETINO-Ticketshop</u> ergänzt und je nach Einstellung bei Zapier (Feld «Update Existing») auch aktualisiert, sobald eine erneute Bestellung mit derselben E-Mail-Adresse getätigt wird. Dies kann beispielsweise sinnvoll sein, wenn sich Werte wie «Nachname» bei einer Heirat ändern.

Du kannst dich nun zurücklehnen und zusehen, wie dein Mailingverteiler wächst. Parallel dazu versendet Mandrill nun bei jeder eingehenden Bestellung das Eventreminder-Mail.

Nun kannst du dich entweder zurück lehnen oder....

- Nach demselben Schema weitere automatisierte Mailings einrichten wie bspw. Feedback- & Dankesmailings.
- Über Mailchimp Newsletter gestalten und an deine wachsende Kundendatenbank senden.
- Weitere Zaps erstellen oder weiter Actions an den bestehenden anbauen etc.

Schon gewusst: an einen Zap kannst du verschiedenartige «Actions», also verschiedene Apps anhängen. Beispielsweise ein CRM, einen Kalender, ein Newsletter-Toole etc. Zudem kannst du <u>neben Webhooks für Bestelldaten auch Webhooks für Eventmutationsdaten generieren</u>.

Weitere hoffentlich hilfreiche Whitepaper findest du in der <u>TICKETINO-Academy</u> oder im <u>TICKETINO-Veranstalterblog</u>.

Benötigst du weitere Informationen zu Webhooks, API, Iframes sowie Codebeispiele? Dann besuche jetzt unsere <u>Website für Entwickler/innen</u>.

Falls du Hilfe benötigst, bzw. die ganze Anbindung nicht selbst machen möchtest, dann gib diese Anleitung einem Web-Entwickler deines Vertrauens. Alternativ kannst du unter <u>marketing@ticketino.com</u> eine Anfrage stellen und wir schauen, dass wir dir einen Programmierer gegen ein faires Stundensalär vermitteln können.

Das TICKETINO Team wünscht dir viel Erfolg mit deinem Onlinemarketing!